## Setup Guide - XR5000 Indicator

# Working with Days on Forage

These instructions describe how to configure and use the recording of the number of days animals have been foraging on a particular feed or pasture type. This data on a set of animals can then be compared with the weights and health of the animals to better manage their feed and its results. This Setup guide applies only to the XR5000 indicator.

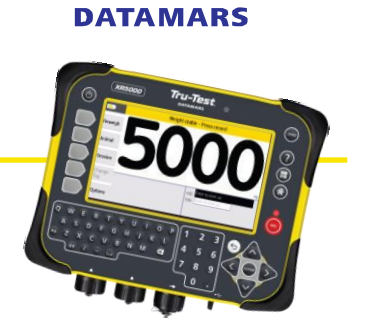

Tru-Test

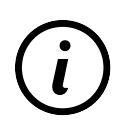

Use this Setup guide in conjunction with the supplied *Quickstart Guide – 5000 Series Weigh Scale Indicator*.

When a set of animals are being weighed, a *Forage Start Date* can be specified on the Weigh screen. This is the date in the near past that the animal started on a particular feed, and the number of days on that forage is calculated by working out the number of days from the date of weighing (i.e. today) back to the *Forage Start Date*.

### Steps to configure Forage fields to appear on your Weigh screen

| 1. | Ensure your 5000 indicator is                                                                              |                                                                                      |                                     |                | Home                            | 10:39 am 03/09/2024                                                                              |  |
|----|----------------------------------------------------------------------------------------------------|--------------------------------------------------------------------------------------|-------------------------------------|----------------|---------------------------------|--------------------------------------------------------------------------------------------------|--|
|    | screen.                                                                                                    | B Nev                                                                                | v Session<br>up a new sessio        | 'n             |                                 | Help <b>?</b> Learn how to use the device                                                        |  |
|    |                                                                                                    | Viev                                                                                 | <b>w Animals</b><br>v animal inform | ation          |                                 | <b>Weigh</b><br>Go to the weigh screen                                                           |  |
|    |                                                                                                    | View View                                                                            | w Sessions                          | nation         |                                 | You are home                                                                                     |  |
|    | -                                                                                                    | Sett                                                                                 | <b>tings</b><br>lify weigh scale    | setup          |                                 |                                                                                                  |  |
|    |                                                                                                    | ・)) <sup>Wi-</sup> Con                                                               | Fi Data Link<br>nect to share da    | ita            |                                 |                                                                                                  |  |
| 2. | Check that all required fields (for<br>data you want to display or record<br>during a weighing session) is | Settings                                                                             | > Informatio                        | n to display a | nd record                       |                                                                                                  |  |
|    |                                                                                                    |                                                                                      | Create new or highlight an ite      |                |                                 | n below then choose an action                                                                    |  |
|    | collected including Forage Start                                                                           | New                                                                                  | Show Name                           |                | Descrip                         | otion                                                                                            |  |
|    | Date and Days on Forage.                                                                                   | Llida                                                                                | . M ∧in                             |                | identific<br>number             | ation number. Type the animal's eartag                                                           |  |
|    |                                                                                                    | nide                                                                                 | EID EID                             |                | EID: Ele<br>Radio F<br>the anir | ctronic Identification number or RFID:<br>irequency Identification number. Scan<br>nal's eartag. |  |
|    |                                                                                                    | Modify                                                                               |                                     |                | LID: Life<br>eartag             | etime Identification number. Animal                                                              |  |
|    |                                                                                                    |                                                                                      | Breed                               |                | Breed o                         | f this animal                                                                                    |  |
|    |                                                                                                    | Delete                                                                               | DOB                                 |                | Date of                         | birth of this animal                                                                             |  |
|    |                                                                                                    | Derete                                                                               | ✓ Forag                             | e Start Date   | Date the forage/                | e animal started on current pasture or<br>feed type.                                             |  |
|    |                                                                                                    |                                                                                      | 🗖 Dam                               |                | Dam of                          | animal. Enter identifier.                                                                        |  |
|    |                                                                                                    |                                                                                      | ✓ Days of                           | on Forage      | Number<br>current               | r of days since the animal started on the pasture or forage/feed type.                           |  |
|    |                                                                                                    |                                                                                      |                                     |                |                                 |                                                                                                  |  |
|    | Forage Start Date                                                                                          | <u>Data entry</u><br>Date the animal started on current pasture or forage/feed type. |                                     |                |                                 |                                                                                                  |  |
|    | Days on Forage                                                                                             | Calculated display field                                                             |                                     |                |                                 |                                                                                                  |  |
|    |                                                                                                    | Number of days since the animal started on the current pasture or                    |                                     |                |                                 |                                                                                                  |  |
|    |                                                                                                    | forage/feed type.                                                                    |                                     |                |                                 |                                                                                                  |  |
|    |                                                                                                    | •                                                                                    |                                     |                |                                 |                                                                                                  |  |

## Operating the Weigh screen to monitor forage statistics

These steps explain using the Weighing screen during a drafting session to specify forage statistics to be gathered as each animal is being weighed.

1. Go to the Weighing screen.

are shown.

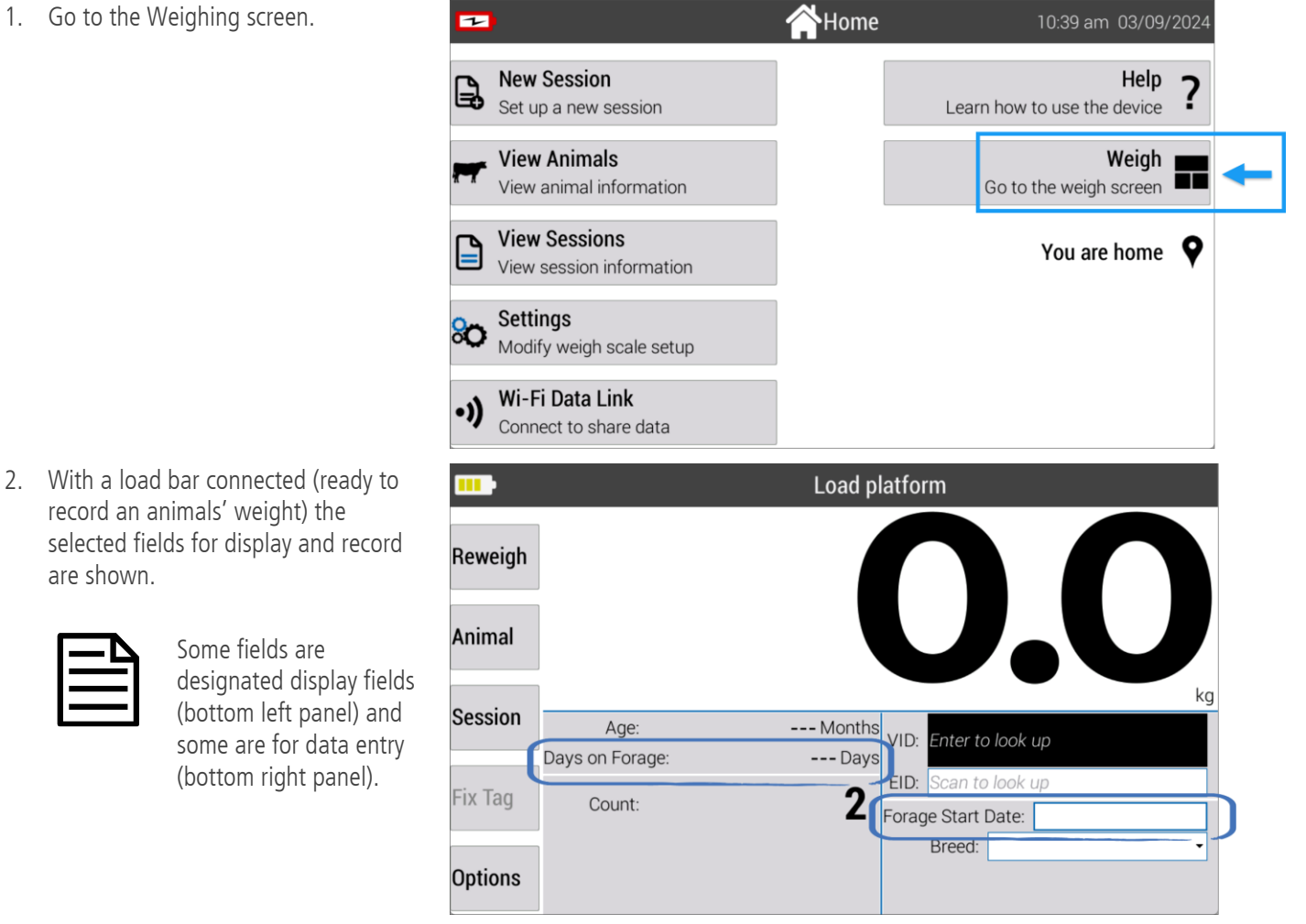

When an animal is weighed you can optionally enter a Forage Start Date as a date in the past when the animal started a particular feed type (e.g. 14/08/2024. The Days on Forage are automatically calculated and displayed to the left (with respect to today's date) and calculated here as 26 if today is 10/09/2024.

With animals ready to be weighed on the load bars platform, enter a VID (or scan the EID) of the first animal (to identify the animal being weighed).

Enter a Forage Start Date and press Enter (or the Down arrow key) and the Days on Forage will be calculated and displayed in the bottom left panel.

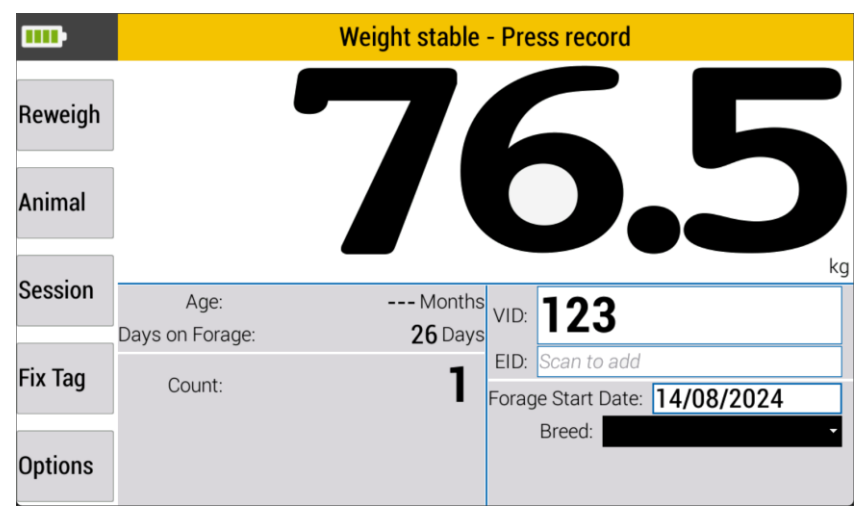

3. The REC button will light when there are changes to save. Tap **REC** to record the animal's entry.

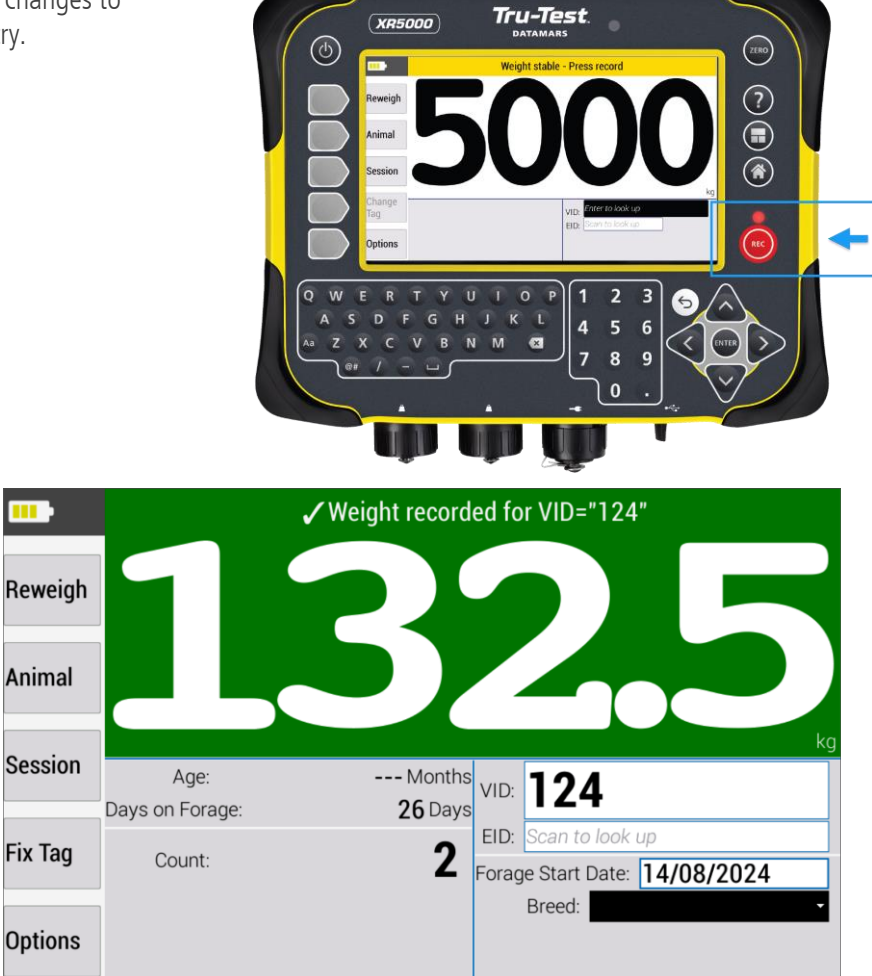

A confirmation of the recorded entry is display on the 5000.

### Assigning Forage Start Date to multiple animal entries at once

Instead of assigning a *Forage Start Date* on an animal by animal basis often it is more efficient to set the date for a whole set of animals at once (if they all started on a particular forage regime on the same date).

#### For example:

Animals that have been drafted into two groups for medium weight animals and high weight animals. All the high weight animals were put on a foraging regime on the same day (say, a few weeks ago) and hence we want to assign the *Forage Start Date* to all the high weight animals.

The list of high weight animals can be split off into a separate session and then examined on the Session Animals screen.

 Tap Session Animals to load the latest session screen. If need be, select the session to work with from the View Session dropdown.

|  | Session >       | Sessior        | n Animals             |                      |     |
|--|-----------------|----------------|-----------------------|----------------------|-----|
|  | Summary         | View Ses<br>Se | ssion: *Sess<br>arch: | ion_001 (09/09/2024) | •   |
|  |                 | VID            | Weight                | Animal notes         | EID |
|  | Statistics      | 125            | ( <b>kg</b> )<br>30.0 |                      |     |
|  | Session         | 124<br>123     | 47.0<br>73.0          |                      |     |
|  | Animals         |                |                       |                      |     |
|  | All<br>Sessions |                |                       |                      |     |
|  | Options         |                |                       |                      |     |

#### Setup Guide - Working with Days on Forage on a 5000 series weigh scale indicator

2. Scroll along the columns of the screen till you see the forage statistic fields.

| Session >          | Session  | on Anim   | als        |                 |                    |             |         |            |
|--------------------|----------|-----------|------------|-----------------|--------------------|-------------|---------|------------|
| •                  | View S   | ession: * | Session_   | 001 (09/09)     | /2024)             |             |         | -          |
| Summary            | 5        | Search:   |            |                 |                    |             |         |            |
|                    | VID      | Forage S  | Start Date | Age<br>(Months) | Days on For<br>(Da | age<br>iys) | Breed   | Date       |
| Statistics         | 125      | 14/       | /08/2024   |                 |                    | 26          |         | 09/09/2024 |
|                    | 124      | 14/       | /08/2024   |                 |                    | 26          | Fresian | 09/09/2024 |
| Session<br>Animals | 123      | 14/       | 08/2024    |                 |                    | 20          |         | 09/09/2024 |
|                    |          |           |            |                 |                    |             |         |            |
| All                |          |           |            |                 |                    |             |         |            |
| 563310113          |          |           |            |                 |                    |             |         |            |
| Options            |          |           |            |                 |                    |             |         |            |
|                    |          |           |            |                 |                    |             |         |            |
| Session >          | Session  | on Anim   | als        |                 |                    |             |         |            |
|                    | View S   | ession: * | Session_   | 001 (09/09/     | /2024)             |             |         | •          |
| Summary            | ę        | Search:   |            |                 |                    |             |         |            |
|                    | VID      | Forage S  | tart Date  | Age<br>(Months) | Days on For<br>(Da | age<br>Ivs) | Breed   | Date       |
| Statistics         | 125      | Sort by ' | 'Forage St | tart Date" (a   | scending)          | 26          |         | 09/09/2024 |
|                    | 124      | Sort by ' | 'Forage St | tart Date" (d   | lescending)        | 26          | Fresian | 09/09/2024 |
| Session            | 123      | Change    | "Forage S  | tart Date" fo   | or all             | 26          |         | 09/09/2024 |
| Animals            |          | Move co   | lumn righ  | t               |                    |             |         |            |
|                    |          |           | J          | -               |                    | 1           |         |            |
| Sessions           |          |           |            |                 |                    |             |         |            |
|                    |          |           |            |                 |                    |             |         |            |
| Options            |          |           |            |                 |                    |             |         |            |
|                    |          |           |            |                 |                    |             |         |            |
| Session >          | > Sessio | on Anim   | als        |                 |                    |             |         |            |
|                    | View S   | ession: * | Session_   | 001 (09/09)     | /2024)             |             |         | •          |
| Summary            |          |           |            | Change field    | l values           |             |         |            |
|                    | ١        |           |            |                 |                    |             | Ī       | Date       |
| Statistics         | 1        | New Value | e 11/08/   | 2024            |                    |             | 1       | 00/00/2024 |
|                    | 1        |           |            |                 |                    |             |         | 09/09/2024 |
| Session            | 1        |           |            |                 |                    |             |         | 09/09/2024 |
| Animals            |          |           |            |                 |                    |             |         |            |
|                    |          |           |            |                 |                    |             |         |            |

3. Using the **Arrow** keys, tab along the column headings and press Enter and select Change "Forage Start Date" for all from the dropdown menu.

4. Enter revised *Forage Start Date* (e.g. 3 days earlier) and tab to Save and tap Enter.

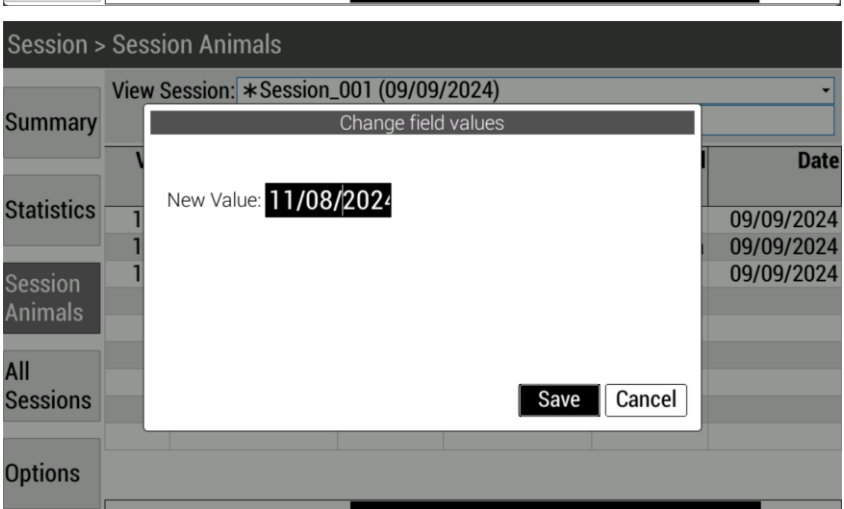

5. All animals in this session will have their forage statistics recalculated and displayed.

In this example the date was three days earlier than first entered and so the *Days on Forage* changed from 26 to 29 days.

| Session > Session Animals |                                                  |                   |                 |                          |         |            |  |  |
|---------------------------|--------------------------------------------------|-------------------|-----------------|--------------------------|---------|------------|--|--|
| Summary                   | View Session: *Session_001 (09/09/2024)  Search: |                   |                 |                          |         |            |  |  |
| o                         | VID                                              | Forage Start Date | Age<br>(Months) | Days on Forage<br>(Days) | Breed   | Date       |  |  |
| Statistics                | 125<br>124                                       | 11/08/2024        |                 | 29<br>29                 | Fresian | 09/09/2024 |  |  |
| Session<br>Animals        | 123                                              | 11/08/2024        |                 | 29                       | residir | 09/09/2024 |  |  |
| All<br>Sessions           |                                                  |                   |                 |                          |         |            |  |  |
| Options                   |                                                  |                   |                 |                          |         |            |  |  |

### Auto repeating Forage Start Date for multiple animals in a session

When weighing animals and specifying a *Forage Start Date* then if all the animals in the current session are to have the same date, then you can configure the field to always default the *Forage Start Date* that was entered for the first animal, to be the same for all subsequent animals. This saves having to re-enter the data for each animal weighed.

- 1. Go to the Settings screen and scroll down to highlight *Forage Start Date*.
- 2. Tap **Modify** to load the configurable settings for the selected field.

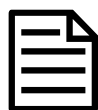

Not suitable if you are drafting on criteria where some animals will NOT require the *Forage Start Date* assigned to the first animal in the session.

3. Check **Repeat** and tap **Enter** to save.

|   | Settings | > Infor | mation to display a       | and record                                                                                                    |  |  |  |  |
|---|----------|---------|---------------------------|----------------------------------------------------------------------------------------------------|--|--|--|--|
|   |          | Create  | e new or highlight an ite | em below then choose an action                                                                                        |  |  |  |  |
|   | New      | Show    | Name                      | Description                                                                                                    |  |  |  |  |
|   |          |         | VID                       | VID: Visual Identification number or FID: Farm<br>identification number. Type the animal's eartag<br>number.          |  |  |  |  |
|   | нае      |         | EID                       | EID: Electronic Identification number or RFID:<br>Radio Frequency Identification number. Scan<br>the animal's eartag. |  |  |  |  |
| - | Modify   |         | LID                       | LID: Lifetime Identification number. Animal eartag number.                                                            |  |  |  |  |
|   |          |         | Breed                     | Breed of this animal                                                                                                  |  |  |  |  |
|   |          |         | DOB                       | Date of birth of this animal                                                                                          |  |  |  |  |
|   | Delete   |         | Forage Start Date         | Date the animal started on current pasture or<br>forage/feed type.                                                    |  |  |  |  |
|   |          |         | Dam                       | Dam of animal. Enter identifier.                                                                                      |  |  |  |  |
|   |          |         | Group                     | Group or mob. Enter text.                                                                                             |  |  |  |  |
|   |          |         | Location                  | Location of the animal. Enter text.                                                                                   |  |  |  |  |

| Settings : | Settings > Modify Forage Start Date                                          |      |  |  |  |  |  |
|------------|------------------------------------------------------------------------------|------|--|--|--|--|--|
|            | "Forage Start Date" is lifetime information<br>Field name: Forage Start Date |      |  |  |  |  |  |
|            | Description: Date the animal started on current pasture or forage/feed type. |      |  |  |  |  |  |
|            | Field type:                                                                  | Date |  |  |  |  |  |
|            | Display size.<br>Repeat:                                                     |      |  |  |  |  |  |
|            |                                                                              |      |  |  |  |  |  |

For further information regarding your stock management system, contact Datamars Ltd on 0800 878 837

For technical support, contact 0800 AGDATA (0800 243 282).

© Datamars Limited, 2024. All rights reserved.

Issue 1 9/2024